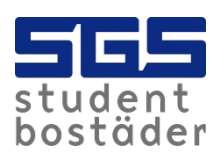

## SGS Hemma

- Make sure that the broadband router or computer is connected correctly into the socket in the wall.
- There is only one active network socket in apartments with <u>Several Internet sockets</u>.
- If you can't access <u>https://hemma.sgs.se</u>, try following address <u>http://10.60.0.1</u>.
- Contact <u>SGS Datanätgrupp</u> if you can't access SGS Hemma.

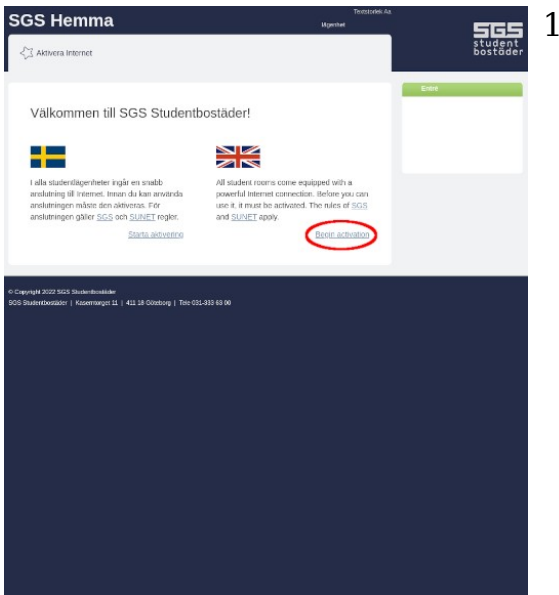

1. Click on begin activation.

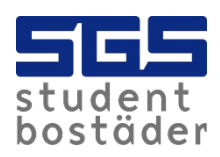

| S Hemma                                                                                                    | apartment                        | 5          |
|----------------------------------------------------------------------------------------------------|----------------------------------|------------|
| , Activate Internet                                                                                                    |                                  | stu<br>bos |
| Customer                                                                                                    | Eres                             | anca       |
| Type of rental<br>contract                                                                                                    |                                  |            |
| Common student lease (primary tenant renting directly from SGS)                                                                                                    | v)                               |            |
| Cultoner (                                                                                                    | housing                          |            |
| Termination date<br>(yyyy emmidd)<br>If yysa alroady have a set date for moving out , we recommend that you enter<br>the connection will automatically be stooped on that date, thus ensuring that<br>cannot use the connection in your name. | it here. Then<br>the next tenant |            |
|                                                                                                    | Next                             |            |
|                                                                                                    | _                                |            |
| gM 2022 5655 Starderforstilder<br>derfbollider   Kasernarget 11   411 18 Gözebag   Tele 081-338 68 00                                                                                                    |                                  |            |
|                                                                                                    |                                  |            |
|                                                                                                    |                                  |            |
|                                                                                                    |                                  |            |
|                                                                                                    |                                  |            |
|                                                                                                    |                                  |            |

2. Choose type of rental contract.

3. Type in your customer number that can be found in your rental contract with SGS.

Foreign exchange students, renting through Chalmers or Gothenburg University, don't have to type in a customer number.

4. The termination date can be empty if you are not sure when the moving out date will be.

| S Hemma                                                                             |                                                                          | aperimeek                    | 565                |
|-------------------------------------------------------------------------------------|--------------------------------------------------------------------------|------------------------------|--------------------|
| Activate Internet                                                                   |                                                                          |                              | student<br>bostäde |
| Responsible                                                                         |                                                                          |                              | Entrance           |
| State who is responsible for<br>this must be the person hol                         | the internet connection and that the appli<br>ding the rentral contract. | licable rules are respected. |                    |
| irst name<br>Prénom)                                                                | Email<br>Phone 1                                                         |                              |                    |
| iurname (Nom)                                                                       | Phone 2                                                                  |                              |                    |
| yyy-mm-dd)                                                                          |                                                                          |                              |                    |
|                                                                                     |                                                                          |                              |                    |
| 2018<br>Nr 2022 SGS Studentbooklider                                                |                                                                          | Next                         |                    |
| iki 2022 505 Studentoralider<br>Hritosrader   Kasentorajet 11                       | 411 Ile Geneting   Tele (33.333.43.40                                    | liest                        |                    |
| ioli<br>M X22 505 Suderbestler<br>Influensier   Kosenforgel II                      | 41) 18 Galering   Tel: (31-33-82 (8                                      | Stat                         |                    |
| nt 2022 505 Budenbookler<br>M 2022 505 Budenbookler<br>enthenlader   Kowertroppi 31 | 111 19 Salving   No 01,331 0,19                                          | <u>Start</u>                 |                    |
| uzzi.<br>IN XX22 505 Eusenthoutidar<br>Intrinsitatir   Kovertragel 31               | 111 (# Selwing   No (11.333 (5)))                                        | <u>Stat</u>                  |                    |
| 223.<br>M 302 505 Buenthoutler<br>Mathematike   Kowertroppi 31                      | 11) 19 Selaway   No (11,333) 10 (1                                       | <u>Jac</u>                   |                    |
| 2013.<br>An 2022 SOG Budenbooker<br>Anthronoter   Koverneget 31                     | 11.9 Sebong   No.03.331010                                               | <u>Jud</u>                   |                    |

5. Type in your contact information.

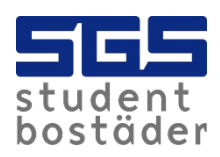

SGS Hemma

Activate Internet

Confirm

rvice in apartments", dated 2022-10-28, and d mysolf with SUNET's ethical rules and also ny breach of these rules following a warning ruly without the charoe for the connection be

> n which they are published ange student (E.g. Erasmus enting through Chalmers or

in is only valid in your current apartr

igN 2022 SGS Studentronlikke utentbostäder | Kasemanget 11 | 411 18 Götebong | Tele 081-333 63 0 egislation to keep r

for use of the network can be changed, st, or via changes to the local rules, and

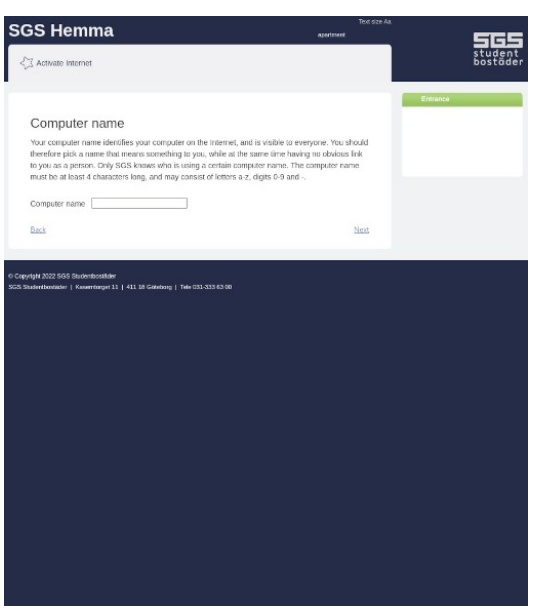

student bostäder 6. The computer name must be at least four characters long, and may consist of letters and digits. No special characters is allowed.

7. The final step is to approve the rules from SGS and SUNET.

8. Click confirm to complete the registration.

An error occured when trying to activate your Internet connection. Please check carefully that you have entered the correct information. (This can also occur if your choosen computer name is already used by someone else.)

Contact <u>SGS Datanätgrupp</u> if an error occurred while activating the connection.